# HƯỚNG DẪN THÊM TÀI KHOẢN VỚI MICROSOFT OUTLOOK 2016

#### Bước 1: Vào Account Information

Tại giao diện chính Outlook vào File rồi chọn Info

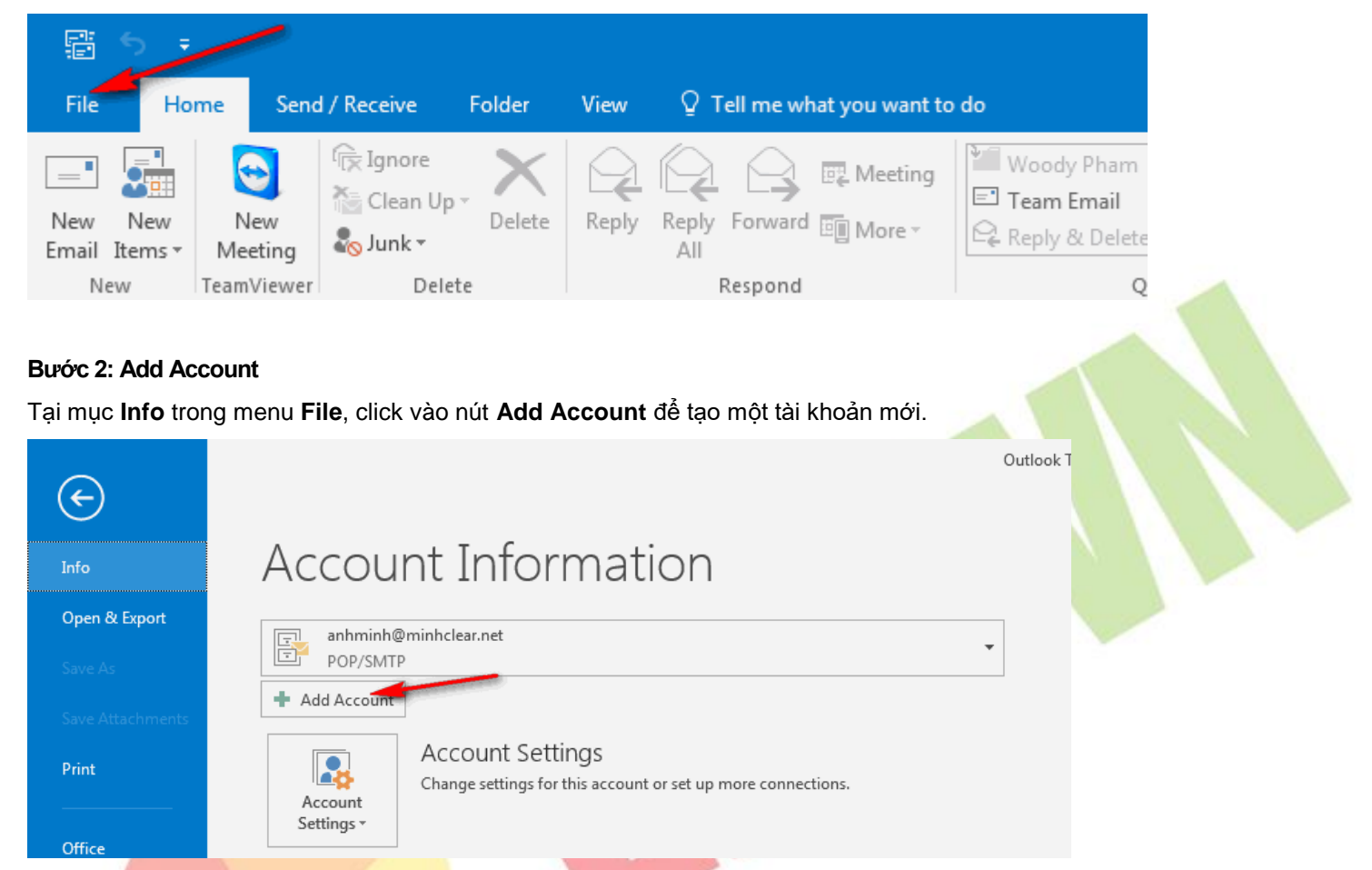

Bước 3: Cấu hình Server types Chọn Manual setup or additional server types → Sau đó click Next

|                                   | Add Account                                                     |                  |
|-----------------------------------|-----------------------------------------------------------------|------------------|
| Manual setup of an                | account or connect to other server types.                       | T.               |
| C E-mail Account                  |                                                                 |                  |
| Your Name: [                      | Example: Filen Adams                                            |                  |
| E-mail Address: [                 | Example: ellen@contoso.com                                      |                  |
| Password: [<br>Retype Password: [ |                                                                 |                  |
|                                   | Type the password your Internet service provider has given you. |                  |
| Manual setup or ad                | litional server types                                           |                  |
|                                   | < Ba                                                            | ck Next > Cancel |

#### Bước 4: Chọn Account Type

Tại cửa sổ Choose Service chọn POP or IMAP  $\rightarrow$  Sau đó click Next

|                                                                                                    |                                                                                                    |                                                                                                    | $\mathcal{A}$ |  |
|----------------------------------------------------------------------------------------------------|----------------------------------------------------------------------------------------------------|----------------------------------------------------------------------------------------------------|---------------|--|
| POP or IMAP                                                                                                    |                                                                                                    |                                                                                                    |               |  |
|                                                                                                    | up for POP or IMAP email accounts                                                                               | 5                                                                                                    |               |  |
| Exchange <u>Action</u>                                                                                                    | veSync                                                                                                    | ActiveSync                                                                                                    |               |  |
| Cother                                                                                                    | ap for services that use exchange,                                                                              | Activelyine                                                                                                    |               |  |
| Connect to a                                                                                                    | server type that is listed below                                                                                |                                                                                                    |               |  |
| Fax Mail Tran                                                                                                    | isport                                                                                                    |                                                                                                    |               |  |
|                                                                                                    |                                                                                                    |                                                                                                    |               |  |
|                                                                                                    |                                                                                                    |                                                                                                    |               |  |
|                                                                                                    |                                                                                                    |                                                                                                    |               |  |
|                                                                                                    |                                                                                                    |                                                                                                    |               |  |
|                                                                                                    |                                                                                                    |                                                                                                    |               |  |
|                                                                                                    |                                                                                                    |                                                                                                    |               |  |
|                                                                                                    |                                                                                                    |                                                                                                    |               |  |
|                                                                                                    |                                                                                                    |                                                                                                    |               |  |
|                                                                                                    |                                                                                                    | < Back Next > Ca                                                                                                    | ancel         |  |
|                                                                                                    |                                                                                                    |                                                                                                    |               |  |
| c 5: Nhập thông ti                                                                                                    | n email                                                                                                    |                                                                                                    |               |  |
| <b>rc 5: Nhập thông ti</b><br>n các thông số tror<br>Account                                                                                                    | i <b>n email</b><br>ng hình -> Sau đó click                                                                     | : More settings                                                                                                    | ×             |  |
| <b>PC 5: Nhập thông ti</b><br>n các thông số tror<br>Account<br>POP and IMAP Account Se<br>Enter the mail server sett                                                                                                    | i <b>n email</b><br>ng hình -> Sau đó click<br><b>:ttings</b><br>ings for your account.                         | : More settings                                                                                                    | ×             |  |
| Account<br>POP and IMAP Account Se<br>Enter the mail server sett                                                                                                    | i <b>n email</b><br>ng hình -> Sau đó click<br>:t <b>tings</b><br>ings for your account.                        | : More settings                                                                                                    | ×             |  |
| PC 5: Nhập thông ti<br>n các thông số tron<br>Account<br>POP and IMAP Account Se<br>Enter the mail server sett<br>ser Information<br>bur Name:                                                                                                    | in email<br>ng hình -> Sau đó click<br>:ttings<br>ings for your account.<br>Tên người sử dụng hiển thị          | Test Account Settings<br>We recommend that you test your account to ensure the                                                                                                    | X             |  |
| <b>PC 5: Nhập thông ti</b><br>In các thông số tron<br>Account<br>POP and IMAP Account Se<br>Enter the mail server sett<br>ser Information<br>bur Name:<br>mail Address:                                                                                                    | in email<br>ng hình -> Sau đó click<br>:ttings<br>ings for your account.<br>Tên người sử dụng hiển thị<br>info@ | Test Account Settings We recommend that you test your account to ensure the entries are correct.                                                                                                    | ×             |  |
| rc 5: Nhập thông ti<br>n Các thông số tror<br>Account<br>POP and IMAP Account Se<br>Enter the mail server sett<br>ser Information<br>bur Name:<br>mail Address:<br>erver Information                                                                                                    | in email<br>ng hình -> Sau đó click<br>:ttings<br>ings for your account.                                        | Test Account Settings We recommend that you test your account to ensure the entries are correct.                                                                                                    | X             |  |
| <ul> <li>Pc 5: Nhập thông ti<br/>n các thông số tron</li> <li>Account</li> <li>POP and IMAP Account Se<br/>Enter the mail server sett</li> <li>ser Information<br/>bur Name:<br/>mail Address:</li> <li>erver Information<br/>ccount Type:</li> </ul>                                                                                                    | in email<br>ng hình -> Sau đó click<br>ettings<br>ings for your account.                                        | Test Account Settings<br>We recommend that you test your account to ensure the entries are correct.<br>Test Account Settings                                                                                                    | x             |  |
| Account<br>POP and IMAP Account Se<br>Enter the mail server sett<br>ser Information<br>bur Name:<br>mail Address:<br>erver Information<br>ccount Type:<br>accoming mail server:                                                                                                    | in email<br>ng hình -> Sau đó click<br>ettings<br>ings for your account.                                        | Test Account Settings<br>We recommend that you test your account to ensure the<br>the entries are correct.<br>Test Account Settings<br>Mathematically test account settings when Next<br>is clicked                                                                                                    | ×             |  |
| Account<br>POP and IMAP Account Se<br>Enter the mail server sett<br>ser Information<br>bur Name:<br>mail Address:<br>erver Information<br>ccount Type:<br>hcoming mail server:<br>butgoing mail server (SMTP)                                                                                                    | in email<br>ng hình -> Sau đó click<br>ettings<br>ings for your account.                                        | Test Account Settings We recommend that you test your account to ensure th the entries are correct. Test Account Settings  Test Account Settings  Automatically test account settings when Next is clicked Deliver new messages to:                                                                                                    | ×             |  |
| Account<br>POP and IMAP Account Se<br>Enter the mail server sett<br>Ser Information<br>our Name:<br>mail Address:<br>erver Information<br>ccount Type:<br>hcoming mail server:<br>butgoing mail server (SMTP)<br>oogon Information                                                                                                    | in email<br>ng hình -> Sau đó click<br>ettings<br>ings for your account.                                        | Test Account Settings We recommend that you test your account to ensure the entries are correct.  Test Account Settings  Automatically test account settings when Next is clicked Deliver new messages to:  New Outlook Data File                                                                                                    | x<br>hat      |  |
| Account<br>POP and IMAP Account Sec<br>Enter the mail server sett<br>Ser Information<br>Dur Name:<br>mail Address:<br>erver Information<br>ccount Type:<br>accoming mail server:<br>hutgoing mail server (SMTP)<br>ogon Information<br>ser Name:                                                                                                    | in email<br>ng hình -> Sau đó click<br>ettings<br>ings for your account.                                        | Test Account Settings<br>We recommend that you test your account to ensure the entries are correct.<br>Test Account Settings<br>Automatically test account settings when Next is clicked<br>Deliver new messages to:<br>New Outlook Data File<br>Existing Outlook Data File<br>Existing Outlook Data File                                                            | ×<br>nat      |  |
| <ul> <li>PC 5: Nhập thông ti<br/>a các thông số tron</li> <li>Account</li> <li>POP and IMAP Account Se<br/>Enter the mail server setting</li> <li>Ser Information</li> <li>Dur Name:</li> <li>mail Address:</li> <li>Erver Information</li> <li>cooning mail server:</li> <li>utgoing mail server (SMTP)</li> <li>Dogon Information</li> <li>ser Name:</li> <li>assword:</li> </ul> | in email<br>ng hình -> Sau đó click<br>ettings<br>ings for your account.                                        | Test Account Settings We recommend that you test your account to ensure th the entries are correct.  Test Account Settings  Automatically test account settings when Next is clicked Deliver new messages to:  New Outlook Data File Existing Outlook Data File Browse                                                                                               | ×             |  |
| PC 5: Nhập thông ti         n Các thông số tron         Account         POP and IMAP Account Se         Enter the mail server sett         ser Information         bur Name:         mail Address:         erver Information         ccount Type:         burgon Information         ser Name:         assword:                                                                     | in email<br>ng hình -> Sau đó click<br>ettings<br>ings for your account.                                        | More settings    Test Account Settings    We recommend that you test your account to ensure the entries are correct.    Test Account Settings    More Account Settings    Automatically test account settings when Next is clicked    Deliver new messages to:    New Outlook Data File    Existing Outlook Data File    Browse                                      | ×<br>hat      |  |
| Account         Account         POP and IMAP Account Se<br>Enter the mail server sett         Iser Information<br>our Name:<br>mail Address:<br>erver Information<br>ccount Type:<br>ncoming mail server:<br>hutgoing mail server (SMTP)<br>ogon Information<br>iser Name:<br>assword:<br>ISER Name:<br>assword:<br>ISER Require logon using Secu<br>(SPA)                          | in email<br>ng hình -> Sau đó click<br>ettings<br>ings for your account.                                        | More settings      Test Account Settings      We recommend that you test your account to ensure th     the entries are correct.      Test Account Settings      Automatically test account settings when Next     is clicked      Deliver new messages to:          New Outlook Data File          Existing Outlook Data File          Browse          More Settings | ×<br>nat      |  |

- Email Address: nhập mail của bạn cần cài đặt (Vd: info@emsvn.com)
- Account Type: Để mặc định là POP3
- Incoming mail server và Outgoing mail server (SMTP): Địa chỉ máy chủ gởi và nhận email, thường là mail.domain.com (trong đó domain.com là tên miền đã đăng ký).

- User Name: tên mail của bạn (ví dụ: info@emsvn.com)
- **Password:** mật khẩu đăng nhập email của bạn.

#### Bước 6: Cấu hình Outgoing Server

Sau khi tích More settings vào Tab Outgoing Server thiết lập thông số như hình sau (Check vào ô My outgoing server...)

| ernet Email Settings                                | x      |
|-----------------------------------------------------|--------|
| General Outgoing Server Advanced                    |        |
| ☑ My outgoing server (SMTP) requires authentication |        |
| Ose same settings as my incoming mail server        |        |
| 🔘 Log on using                                      |        |
| User Name:                                          |        |
| Password:                                           |        |
| Remember password                                   |        |
| Require Secure Password Authentication (SPA)        |        |
| Log on to incoming mail server before sending mail  |        |
|                                                     |        |
|                                                     |        |
|                                                     |        |
|                                                     |        |
|                                                     |        |
|                                                     |        |
|                                                     |        |
|                                                     |        |
| ОК                                                  | Cancel |
|                                                     |        |

#### Bước 7: Cấu hình Port cho email

Sang tab Advanced thiết lập thông số như hình sau -> Và click OK để hoàn thành.

| Internet Email Settings                                                                            |
|----------------------------------------------------------------------------------------------------|
| General Outgoing Server Advanced                                                                   |
| Server Port Numbers                                                                                |
| This server requires an encrypted connection (SSL)                                                 |
| Outgoing server (SMTP): 587                                                                        |
| Server Timeouts                                                                                    |
| Short - Long 1 minute                                                                              |
| V Leave a copy of messages on the server                                                           |
| Remove from server after     14      days     Remove from server when deleted from 'Deleted Items' |
|                                                                                                    |
|                                                                                                    |
|                                                                                                    |
| OK Cancel                                                                                          |
|                                                                                                    |

- Incoming server (POP3): 110 hoặc 995 (nếu sử dụng <u>SSL</u>)
- Check vào dòng "This server requires an encrypted connection (SSL)" Nếu mail server có sử dụng giao thức mã hóa SSL.

- Outgoing server (SMTP): 25 hoặc 465/587 (nếu sử dụng SSL)
- User the following type of encrypted connection: chọn SSL. Nếu mail server có sử dụng giao thức mã hóa SSL.
- Remove from server after: (Nghĩa là mail sẽ xóa khỏi server trong bao nhiêu ngày, tùy bạn chọn vì khi bạn đã tải mail về máy tính thì xóa luôn cũng được không quan trọng lắm).
- Sau đó chọn "OK" để hoàn thành việc cấu hình email công ty trên Outlook.

Bước 8: Kiểm tra kết nối Xem thông báo kiểm tra thông số OK hết -> Click Close

| Test Account Settings                                                                        |                |       |  |
|----------------------------------------------------------------------------------------------|----------------|-------|--|
| Congratulations! All tests completed successfully. Click Close to                            | Stop           |       |  |
| continue.                                                                                    | Close          |       |  |
| Tasks Errors                                                                                 |                |       |  |
| Tasks Status                                                                                 |                |       |  |
| Log onto incoming mail server (POP3)     Completed     Send test email message     Completed |                |       |  |
| Completed                                                                                    |                |       |  |
|                                                                                              |                |       |  |
|                                                                                              |                |       |  |
| Bước 9: Hoán thánh cầu hình mail Outlook 2016                                                |                |       |  |
| Click Finish de ket thức qua trình cai dặt.                                                  |                | ×     |  |
| Add Account                                                                                  |                |       |  |
|                                                                                              |                |       |  |
| You're all set!                                                                              |                |       |  |
| We have all the information we need to set up your account.                                  |                |       |  |
|                                                                                              |                |       |  |
|                                                                                              |                |       |  |
|                                                                                              |                |       |  |
|                                                                                              |                |       |  |
|                                                                                              |                |       |  |
|                                                                                              |                |       |  |
|                                                                                              | Add another ad | count |  |
|                                                                                              |                |       |  |
|                                                                                              | Back Finish    |       |  |
|                                                                                              |                |       |  |

## THÔNG TIN LIÊN HỆ:

### CÔNG TY TNHH ĐẦU TƯ THƯƠNG MẠI NGUYỄN HUY (Emsvn)

Địa chỉ : Tầng 3, tòa nhà Indochina, Số 4 Nguyễn Đình Chiểu, Phường Đa Kao, Quận 1, TP.HCM Tel : (028) 6288 5019

Email : <u>info@emsvn.com</u> ; <u>support@emsvn.com</u> ; <u>nguyenhuy.hotro@gmail.com</u> Website: <u>http://www.emsvn.com</u> ; <u>http://www.webban.vn</u>